1. 用串口线连接电脑和矩阵,运行 PC 控制软件,选择正确的 com 口,连接设备:

## 2. 点选信号设置页面

| 俞入板卡     | 6读取     | 全DVI - 全     | VGA                  | 1    |     |    |       | 出板卡全部  | 读取   | 全DVI - 全\                             | /GA  |    |  |  |  |  |  |
|----------|---------|--------------|----------------------|------|-----|----|-------|--------|------|---------------------------------------|------|----|--|--|--|--|--|
| 書 输入端子类型 | 制人格式    | 输入音频选择       | 输出端子类型               | 输出格式 |     |    | 编号    | 输入端子类型 | 输入格式 | 输出端子类型                                | 输出格式 |    |  |  |  |  |  |
| ~        | 无信号     | ~            |                      | 1    | ×   | 读取 | 1     |        | 无信号  |                                       | ~    | 读明 |  |  |  |  |  |
| ~        | 无信号     | ~            |                      | 1    | ~ [ | 读取 | 2     |        | 无信号  |                                       | ~    | 读明 |  |  |  |  |  |
| ~        | 无信号     | ~            |                      |      | ~   | 读取 | 3     |        | 无信号  |                                       | ~    | 读明 |  |  |  |  |  |
| ~        | 无信号     | ×            |                      |      | ~   | 读取 | 4     |        | 无信号  | · · · ·                               | ~    | 读明 |  |  |  |  |  |
|          |         |              |                      |      |     |    | 5     |        | 无信号  | · · · · ·                             | ~    | 读明 |  |  |  |  |  |
|          |         |              |                      |      |     |    | 6     |        | 无信号  | · · · ·                               | ~    | 读明 |  |  |  |  |  |
|          |         |              |                      |      |     |    | 7     |        | 无信号  | · · · · · · · · · · · · · · · · · · · | ~    | 读明 |  |  |  |  |  |
|          |         |              |                      |      |     |    | 8     |        | 无信号  |                                       | ~    | 读明 |  |  |  |  |  |
| 輸入口OSI   | D全开 输出口 | IOSD全导入<br>全 | 輸出口存入出厂数<br>设置<br>设置 | 湖 重置 | ł   | Ì  | 卖取版本号 | ~      |      |                                       |      |    |  |  |  |  |  |

3. 按住 Ctrl+Shift+Fn+F2 或 Ctrl+Shift+F2 进入工程模式(按键组合和电脑有关): 读取现在输入卡的输出分辨率。

点选更改输入卡的输出分辨率。

| 編号 輸入路子樊型 輸入格式 輸入音频距降 輸出協子樊型 輸出格式<br>1 × 花信号 × 1,                                                                                                    |      | VGA    | 全DVI - 全                              | 读取 ———— | 全部    |      |    | 置    | 告   网络设置   UAR       | OSD控制 电视线 | 语设置 画质<br>读取 | 後 循环切换 信    | 矩阵切抽<br>——输入 |
|----------------------------------------------------------------------------------------------------|------|--------|---------------------------------------|---------|-------|------|----|------|----------------------|-----------|--------------|-------------|--------------|
| 1       一       无信号       ~       (款)       1       无信号       ~         2       一       无信号       ~       (款)       2       无信号       ~         3       ~       无信号       ~       (款)       3       无信号       ~         4       ~       无信号       ~       (x)       (x)       4       无信号       ~         4       ~       无信号       ~        5       无信号       ~          5       元信号       ~        6       无信号       ~           6       无信号       ~        8       无信号       ~           *       *       *       *       *       * |      | 输出格式   | 输出端子类型                                | 输入格式    | 、端子类型 | 编号输入 |    | 俞出格式 | 输出端子类型               | 输入音频选择    | 输入格式         | 输入端子类型      | 编号           |
| 2                                                                                                    | / 读明 | ~      |                                       | 无信号     |       | 1    | 读取 |      |                      | ~         | 无信号          | ~           | 1            |
| 3               3              4           4              4                                                                                                    | / 读明 | ~      |                                       | 无信号     |       | 2    | 读取 |      |                      | ] ~ [     | 无信号          | ~           | 2            |
| 4                                                                                                    | / 读明 | ~      |                                       | 无信号     |       | 3    | 读取 |      |                      |           | 无信号          | ~           | 3            |
| 5 <ul> <li></li></ul>                                                                                                    | / 读明 | ~      | <b>_</b>                              | 无信号     |       | 4    | 读取 |      |                      | ×         | 无信号          | ~           | 4            |
| 6 元信号 ✓<br>7 元信号 ✓<br>8 元信号 ✓<br>8 元信号 ✓<br>2 公置<br>全公置<br>全公置<br>2 公置                                                                                                    | - 读即 | ~      |                                       | 无信号     |       | 5    |    |      |                      |           |              |             |              |
| 7       无信号       ~         8       无信号       ~         縮入口OSD全开       輸出口存入出厂数据       雪貴       读取版本号         ~        全设置                                                                                                    | ~ 读即 | ~      | · · · · · · · · · · · · · · · · · · · | 无信号     |       | 6    |    |      |                      |           |              |             |              |
| 縮入口OSD全开     輸出口存入出厂数据     雪置     读取版本号        ・     ・     ・     ・       ・     ・     ・     ・                                                                                                    | ~ 读明 | $\sim$ | I                                     | 无信号     |       | 7    |    |      |                      |           |              |             |              |
|                                                                                                    | ~ 读明 | ~      | ~                                     | 无信号     |       | 8    |    |      |                      |           |              |             |              |
|                                                                                                    |      |        |                                       |         | ~     | 取版本号 | Ì  |      | 輸出口存入出厂数<br>设置<br>设置 | 口OSD全导入   | 全开 輸出        | 輸入口OSD<br>✓ |              |